#### Consideraciones

- > Ésta funcionalidad sólo está disponible para el usuario administrador.
- > Las modificaciones sobre los montos de los servicios monetarios o archivos es en línea.
- > Los montos para las operaciones de impuestos DIAN y los pagos de seguridad social, se deben registrar sobre la

casilla del servicio: Pagos Virtuales PSE.

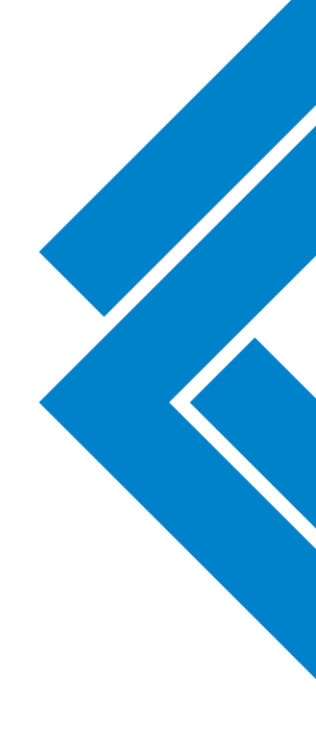

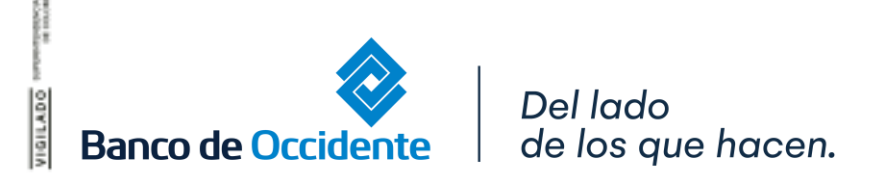

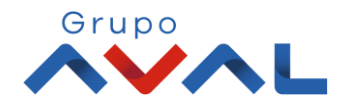

**1.** Ingresa Usuario y Clave

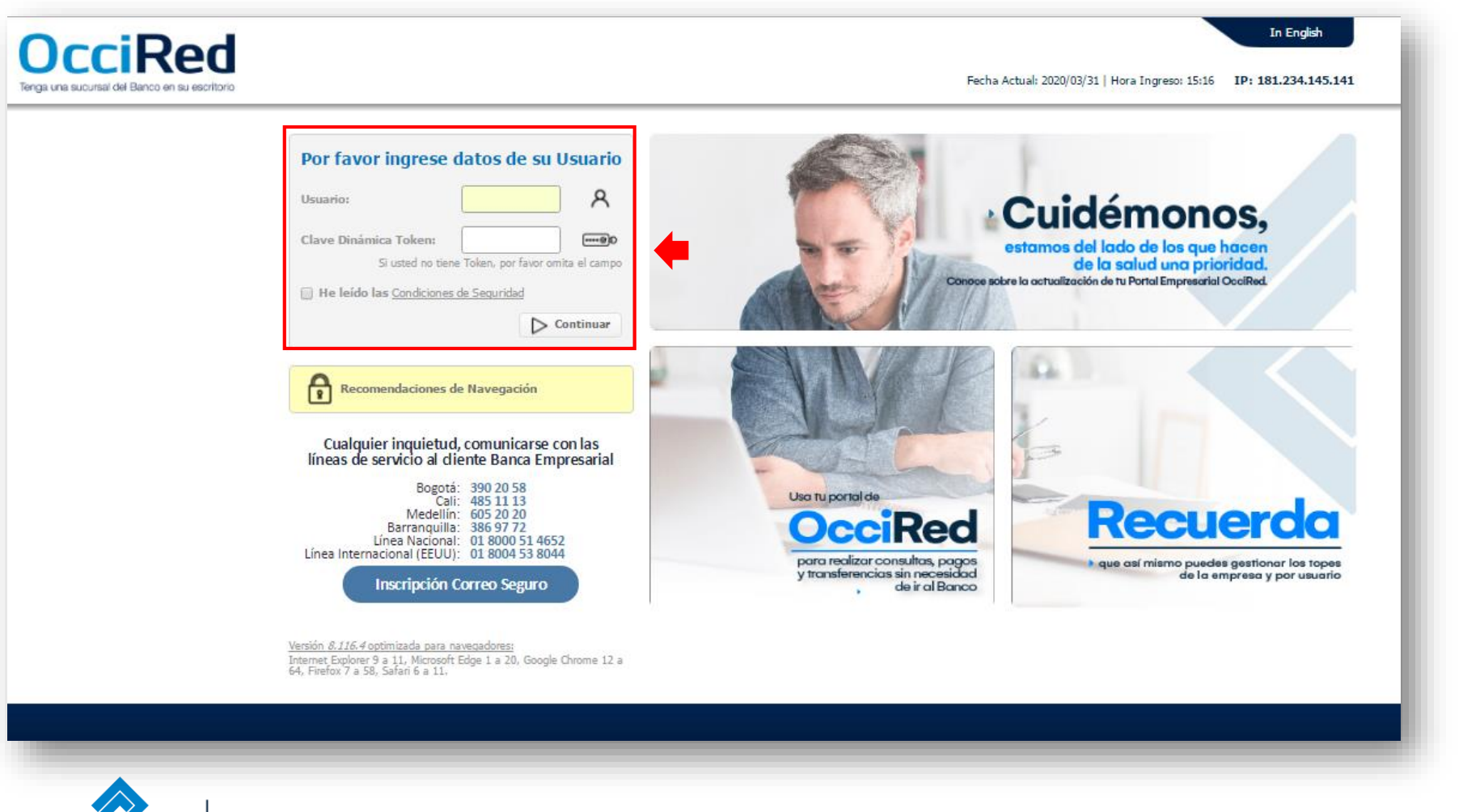

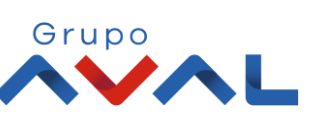

Banco de Occidente

Del lado de los que hacen.

#### 2. En el modulo de Administración selecciona la opción «Configuración de Usuarios» en el Menú de Usuarios.

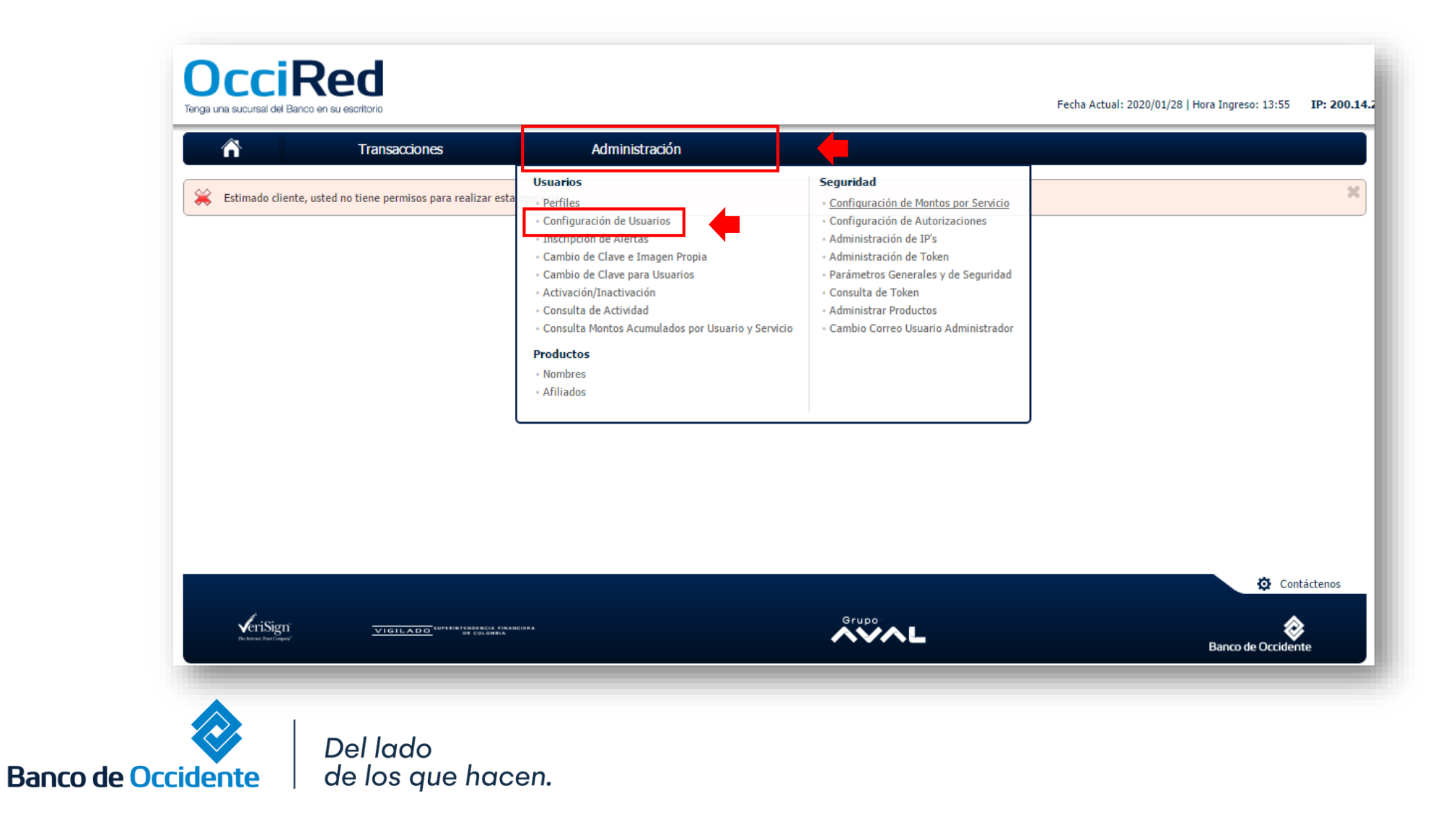

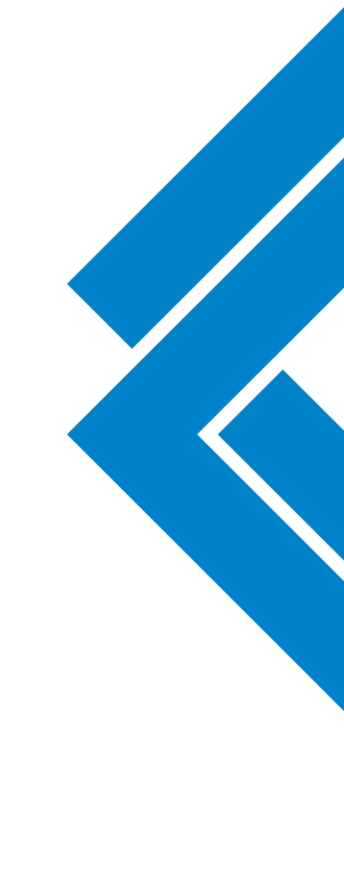

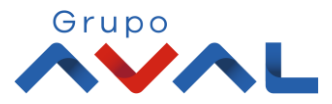

3. Selecciona el usuario al cual le deseas cambiar los montos y da clic en «Consultar»

| Â                                                  | Transacciones                                                                       | Administración |                    |               |
|----------------------------------------------------|-------------------------------------------------------------------------------------|----------------|--------------------|---------------|
| Administración > Usuarios ><br>Configuración de Us | <ul> <li><u>Configuración de Usuarios</u> &gt; Consultar</li> <li>Uarios</li> </ul> |                |                    |               |
| Consultar 🛟 Crear                                  | Nuevo                                                                               |                |                    |               |
| Parámetros de Consulta                             |                                                                                     |                |                    |               |
| Usuario                                            | Digite o seleccione                                                                 |                |                    |               |
| Nombre Usuario                                     | Digite o seleccione                                                                 |                |                    |               |
| Tipo Identificación     Perfil                     | Seleccione                                                                          |                | No. Identificación |               |
|                                                    |                                                                                     |                |                    |               |
|                                                    |                                                                                     |                |                    |               |
|                                                    |                                                                                     |                |                    |               |
|                                                    |                                                                                     |                |                    |               |
| 1                                                  |                                                                                     |                | Grupos             | \$            |
| ✓eriSign"<br>The horner These Company"             | VIGILADO                                                                            |                | AN AL              | Banco de Occi |

Grupo

4. Escoge la opción «Configurar y Modificar» del usuario seleccionado.

de los que hacen.

| Â                                                           | Transacciones                                         | Administración |                    |         |                      |                        |
|-------------------------------------------------------------|-------------------------------------------------------|----------------|--------------------|---------|----------------------|------------------------|
| lministración > Usuarios > <u>(</u><br>onfiguración de Usua | <u>Configuración de Usuarios</u> > Consultar<br>Arios |                |                    |         |                      |                        |
| Consultar 🗘 Crear N                                         | uevo                                                  |                |                    |         |                      |                        |
| rámetros de Consulta                                        |                                                       |                |                    |         |                      |                        |
| Usuario                                                     | sbepruebas2                                           | $\checkmark$   |                    |         |                      |                        |
| Nombre Usuario                                              | Digite o seleccione                                   | $\checkmark$   |                    |         |                      |                        |
| Tipo Identificación                                         | Seleccione                                            | $\sim$         | No. Identificación |         |                      |                        |
| Perfil                                                      | Todos                                                 | ~              |                    |         |                      |                        |
|                                                             |                                                       |                |                    |         |                      | 🔎 Consultar            |
| esultado de consulta                                        |                                                       |                |                    |         |                      |                        |
| Usuario                                                     | <b>\$</b>                                             | Nombre Usuario |                    | Perfil  | Estado               | Configurar y Modificar |
| bepruebas2                                                  | JOHANNA ANDREA LONDOÑ                                 | 0 DUARTE       |                    | ConsTrx | Activo               | La 🐼 🛛                 |
|                                                             |                                                       |                |                    |         | Ver 10 Ver Registros | Primero « 🚺 » Último   |
|                                                             |                                                       |                |                    | Exporta | ar a Excel 🔀 Exporta | r a PDF 🖂 Imprimir     |

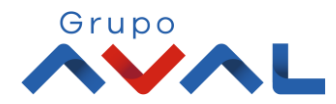

Banco de Occidente

5. En la opción «Asignar Topes», selecciona el servicio al cual le quieres aumentar el monto establecido para ese usuario.

| ga una sucursal del Banco en a                  | EU                                                                       |                          |                  | Fecha Actual: 2020 | /01/28   Hora Ingreso: 13:55 IP: 200. |
|-------------------------------------------------|--------------------------------------------------------------------------|--------------------------|------------------|--------------------|---------------------------------------|
| Â                                               | Transacciones                                                            | Administración           |                  |                    |                                       |
| ninistración > Usuarios ><br>nfiguración de Usu | <u>Configuración de Usuarios</u> > Consultar > A<br>I <mark>arios</mark> | Asignar Topes            |                  |                    |                                       |
| Información Principal                           | nformación Usuario Asignar Productos                                     | Asignar Topes Dia Parios | Contraseña       |                    |                                       |
| tos generales                                   |                                                                          |                          |                  |                    |                                       |
| Usuario                                         | sbepruebas                                                               | 52                       |                  |                    |                                       |
| Nombres                                         | JOHANNA /                                                                | ANDREA                   |                  |                    |                                       |
| Primer Apellido                                 | LONDOÑO                                                                  |                          | Segundo Apellido | DUARTE             |                                       |
| Perfil                                          | ConsTrx                                                                  |                          |                  |                    |                                       |
| rese los valores a replicar e                   | n todos los servicios                                                    |                          |                  |                    |                                       |
|                                                 |                                                                          |                          | Transacción      | Diario             | Mensual                               |
|                                                 |                                                                          |                          |                  |                    |                                       |
|                                                 |                                                                          |                          |                  |                    | Asignar                               |
|                                                 |                                                                          |                          |                  |                    | Expandir Todos 		Contraer Tod         |
| ervicios Monetarios                             |                                                                          |                          |                  |                    | •                                     |
|                                                 |                                                                          |                          |                  |                    | _                                     |
| Pagos - A Terceros                              |                                                                          |                          |                  |                    | •                                     |
| Transferencias - Fondo                          | s de Inversión                                                           |                          |                  |                    | •                                     |
| Transferencias - Intern                         | as, Aval                                                                 |                          |                  |                    | •                                     |
|                                                 |                                                                          |                          |                  |                    | •                                     |
| Pago Obligaciones - Obl                         | igaciones Internas y Aval                                                |                          |                  |                    |                                       |

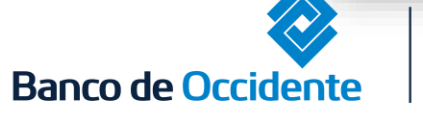

Del lado de los que hacen.

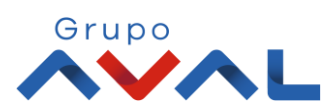

6. Asigna los topes deseados para el usuario en las diferentes opciones (tope por transacción, tope diario, tope mensual) para poder realizar transacciones.

|                      | Transacciones            | Ad              | ministración   |             |                 |                 |
|----------------------|--------------------------|-----------------|----------------|-------------|-----------------|-----------------|
| rvicios Monetarios   |                          |                 |                |             |                 | - Expandin Fou  |
| Pagos - A Terceros   |                          |                 |                |             |                 |                 |
| ransferencias - Fond | os de Inversión          |                 |                |             |                 |                 |
| ransferencias - Inte | rnas, Aval               |                 |                |             |                 |                 |
| ago Obligaciones - O | bligaciones Internas y / | Aval            |                |             |                 |                 |
| ransacciones - Pago  | s Virtuales PSE          |                 |                |             |                 |                 |
| _                    |                          |                 |                | Τερεροσίάη  | Diavia          | Mongual         |
|                      |                          |                 |                | Transacción |                 |                 |
|                      |                          |                 |                |             |                 |                 |
|                      |                          |                 |                |             |                 |                 |
| Tipo Producto        | No. Producto             | Nombre Producto | Transacción    |             | Diario          | Mensual         |
|                      |                          |                 | Máx. (\$10.00) |             | Máx. (\$100.00) | Máx. (\$1,000.0 |
|                      | *****4317                | Cta Johanna     | \$1.00         | \$1.00      |                 | \$1.00          |
| Cuenta Ahorros       |                          |                 |                |             |                 | A10.00          |

Grupo

#### 7. Para confirmar la transacción, Ingresa la clave y da clic en el botón «Aceptar y Confirmar»

| Tran<br>Transacciones - Pagos Virtuales (                                                             | sacciones A            | Administración          |                   |                   |                                    |
|----------------------------------------------------------------------------------------------------|------------------------|-------------------------|-------------------|-------------------|------------------------------------|
| Tipo Producto                                                                                         | No. Producto           | Nombre Producto         | Transacción       | Diario            | Mer                                |
| Cuenta Ahorros<br>Cuenta Corriente                                                                    | *****4317<br>*****6277 | Cta Johanna<br>Cta Ppal | \$1.00<br>\$10.00 | \$1.00<br>\$10.00 | \$1.00<br>\$10.00                  |
| Pages - Convision Dúblicos y Drive                                                                    | dar                    |                         |                   |                   |                                    |
| ragos - Servicios Públicos y Priva                                                                    | uos                    |                         |                   |                   |                                    |
| Pago Obligaciones - Tarjeta de Ci                                                                     | rédito                 |                         |                   |                   |                                    |
| Pago Obligaciones - Tarjeta de C                                                                      | rédito                 |                         |                   |                   |                                    |
| Pago Obligaciones - Tarjeta de C                                                                      | rédito                 |                         |                   | 、                 | Expandir Todos                     |
| Pago Obligaciones - Tarjeta de C                                                                      | rédito                 |                         |                   |                   | <ul> <li>Expandir Todos</li> </ul> |
| Pago Obligaciones - Tarjeta de C<br>Archivos<br>Pago a Terceros Múltiple                              | rédito                 |                         |                   |                   | Expandir Todos                     |
| Pago Obligaciones - Tarjeta de C<br>Archivos<br>Pago a Terceros Múltiple<br>Pagos a Terceros          | rédito                 |                         |                   |                   | ♥ Expandir Todos                   |
| Pago Obligaciones - Tarjeta de G<br>Archivos<br>Pago a Terceros Múltiple<br>Pagos a Terceros          | rédito                 |                         |                   |                   | Expandir Todos                     |
| Pago Obligaciones - Tarjeta de C<br>Archivos<br>Pago a Terceros Múltiple<br>Pagos a Terceros          | rédito                 |                         |                   |                   | ✓ Expandir Todos                   |
| Pago Obligaciones - Tarjeta de C       Archivos       Pago a Terceros Múltiple       Pagos a Terceros | rédito                 |                         |                   |                   | Expandir Todos                     |

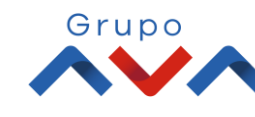

8. Aparecerá un mensaje confirmando que la transacción fue exitosa.

| Occil<br>Tenga una sucursal del Ba                                |                                                                                                    |                                                       | Fecha Actual: 2020/01/28   Hora Ingreso: 13:55 | IP: 200.14. |
|-------------------------------------------------------------------|----------------------------------------------------------------------------------------------------|-------------------------------------------------------|------------------------------------------------|-------------|
| Â                                                                 | Transacciones                                                                                                    | Administración                                        |                                                |             |
| Administración > Usua<br>Configuración de<br>Información Principa | rios > <u>Configuración de Usuarios</u> > Consulta<br>e <mark>USUARIOS</mark><br>Información Usuario Asignar Prod | r > Asignar Topes uctos Asignar Topes Días y Horarios | Contraseña                                     |             |
| Resultado                                                         |                                                                                                    |                                                       |                                                |             |
| Se ha confi                                                       | gurado exitosamente los Topes al Usuario: sb                                                                      | pepruebas2                                            |                                                |             |
|                                                                   |                                                                                                    |                                                       |                                                |             |

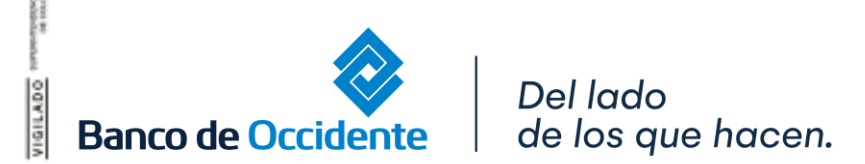

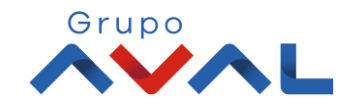